# MyChart<sup>™</sup>

### Stay connected to your health information

## New to MyChart? It's easy to start.

### How to Register?

#### <u>To Begin:</u>

- 1. Launch your Internet browser
- 2. In the address bar enter:

#### https://www.mychart.ca

- 3. The **MyChart<sup>™</sup>** login page will display
- 4. On the bottom right hand side of the screen there is the **Register Now Option**

#### 5. Click on Sign up for MyChart

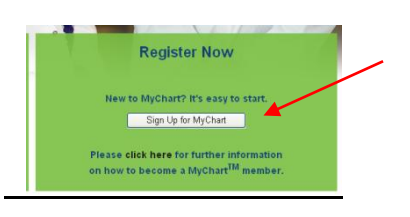

6. You will now need to complete the on-line registration form.

| MyChart <sup>TM</sup><br>Stay connected to your health in                                                          | nformation                                                                         |
|----------------------------------------------------------------------------------------------------|------------------------------------------------------------------------------------|
| ign up for MyChart                                                                                                 |                                                                                    |
| Welcome! Setting up your personal health reco<br>Please enter the information exactly as indicate<br>successfully. | ard is easy Just follow the steps below.<br>ed to ensure your request is processed |
| Step 1                                                                                                    |                                                                                    |
| Are you creating this account on behalf of a pa                                                                    | atient?                                                                            |
| Yes: O NO: O                                                                                                    |                                                                                    |

- 7. All fields marked with an asterisk \* will need to be completed.
- 8. Once the application is complete click on Submit
- 9. A MyChart administrator will process your request.
- 10. Within 3 business days you will receive an email with instructions on how to complete the registration process

#### What's Next?

The MyChart administrators will receive and process your request. Within 3 business days you will receive an email with instructions on how to complete the registration process.

#### To complete the Registration Process:

- 1. Click on the hyperlink provided in the Activate your new account email.
- 2. Follow the steps to create your user name and password for your MyChart Account
- 3. Step 1: Create your user name
- Step 2: Create your Password (click on the green question mark to obtain the password standards)
- 5. Step 3: Re-enter your password
- 6. Step 4: Enter the Captcha Code as shown in the field provided
- 7. Step 5: Click on Submit
- 8. Note: The Submit Button will not become active until a password is entered that meets the password standards.
- Congratulations you are registered! You have successfully set up your own personal health record MyChart<sup>TM</sup>.

To sign into your account, go to the **MyChart<sup>™</sup> Homepage** at : https://www.mychart.ca

#### Contact us: mychart@sunnybrook.ca or 416-480-6794

| Welcome back Testing! We have confirmed you are an existing<br>Health Sciences Centre.<br>Pick a username: Testing:Thursday<br>Create a password: •••••••••••••••••••••••••••••••••••• | g patient of Sunnybrook |
|----------------------------------------------------------------------------------------------------|-------------------------|
| Pick a username: Testing:Thursday Create a password: Re-type Password:                                                                                                    |                         |
| Create a password: ••••••••••••••••••••••••••••••••••••                                                                                                    |                         |
| Re-type Password: ••••••••••                                                                                                    |                         |
|                                                                                                    |                         |
| Get a new code<br>9 4 9 3                                                                                                    |                         |
| Type the Code 9493 * (numb<br>Shown:                                                                                                    | ers only)               |
| Submit button will be active once a valid password is provided.                                                                                                    |                         |
|                                                                                                    |                         |
|                                                                                                    |                         |
| ubmit button will be active once a valid password is provided.<br>Submit                                                                                                    |                         |